# 識学クラウド操作手順書

[組織図]

株式会社 識学

Mail: service@shikigaku.com

Tel: 03-6821-7488

## 

### 各権限でできること

| 各権限の機能     | システム管理者 | コンテンツ管理者 | 一般ユーザー |  |  |  |  |
|------------|---------|----------|--------|--|--|--|--|
|            | システムの設定 |          |        |  |  |  |  |
| ユーザーの登録・削除 | 0       | 0        |        |  |  |  |  |
| システム管理者の登録 | 0       |          |        |  |  |  |  |
| 登録情報の変更    | 0       | 0        | 0%1    |  |  |  |  |
|            | 組織図     |          |        |  |  |  |  |
| 組織図の利用     | 0       | 0        | ○※2    |  |  |  |  |

※1自分の情報のみ変更可能です。

※2編集はできず、閲覧のみ可能です。

#### 以下、管理者による操作を●、一般ユーザーによる操作を▲とします。

組織図を利用する

●組織図を作成する

「組織図」を利用するには、事前に識学クラウドの「初期設定」が必要です。 識学クラウド「初期設定」の手順は、操作手順書(初期設定)をご覧ください。

① 「組織図」をクリック

| 木ーム<br>相構図 | <ul> <li>③ 初用設定動業はごちら</li> <li>あなたのタスク</li> <li>期限切れタスク</li> </ul> | 922      |                 |      |       |
|------------|--------------------------------------------------------------------|----------|-----------------|------|-------|
|            | 0 ff                                                               |          | <b>全 0</b> 件    |      |       |
|            |                                                                    |          | タスクはありません       |      |       |
|            | J                                                                  |          |                 |      |       |
|            |                                                                    |          | ہی۔<br>عد       |      |       |
|            | お知らせ                                                               |          |                 |      | もっと見る |
|            | 2020/05/01 (金) 2                                                   | 020年度 ゴー | ルデンウィークの営業につきま  | τ    |       |
|            | 2020/03/30 (月) 新                                                   | 型コロナウイル  | Jスに伴う問い合わせ対応につき | まして  |       |
|            | 2020/03/16 (月) 調                                                   | 学クラウド料金  | 設定とデザインリニューアルの  | 砂知らせ |       |

② 「新規作成」をクリック

| ホーム / 組織図   |                              |                                                            |                                                         |                                 |
|-------------|------------------------------|------------------------------------------------------------|---------------------------------------------------------|---------------------------------|
| ■ 操作手順書はこちら |                              |                                                            |                                                         |                                 |
| 組織図         |                              |                                                            |                                                         |                                 |
| 新規作成        |                              |                                                            |                                                         |                                 |
|             |                              |                                                            |                                                         |                                 |
| タイトル 💲      | ステータス 🗘                      | 編集者 ◇                                                      | 更新日 ♢                                                   |                                 |
|             | ホーム/ 増機図<br>操作手順書はこちら<br>組織図 | ホーム/ 細陸図<br>■ 操作手順書はごちら<br>組織図<br>新規作成<br>タイトル  ↓ ステータス  ↓ | ホーム / 組織図<br>■ 操作手順書はこちら<br>組織図<br>ダイトル ◇ ステータス ◇ 編集者 ◇ | ホーム / 編輯図<br>■ 操作手順書はこちら<br>組織図 |

③ 組織図を上層から作成する(代表取締役など)

「格の追加」をクリックし、表示されるボックスに格を記入

| く 組織図 タイトル | (例) 2023年04月10日付け組織図 | ⑦ 組織図ご利用方法 ● 印刷 差し替える                                                                                                    |
|------------|----------------------|----------------------------------------------------------------------------------------------------|
| 人格を追加      |                      | ・     ユーザー名     検索       配置     未配置     ・     散置済み     兼任       就業状況     ・          合箱申     ・          名前リストを対応する箇所にドラッグしてくださ |

格:位置、階層のこと(例:代表取締役、部長クラス、課長クラスなど) ボックスの右の×印で格を削除できます。格を削除すると箱(次頁④)も削除されますの で、ご注意ください。

④ 「箱を追加」をクリック。「箱」と表示されているボックスに記入

| < 組織図   | タイトル | (例) 2023年04月10日付け組織図 | ③ 網    | 観図ご利用方法 🖶 印刷 差し替える             |
|---------|------|----------------------|--------|--------------------------------|
| ▲ 代表取締役 | ×    |                      |        | ク ユーザー名         検索             |
|         |      |                      | ₩ 箱を追加 | <b>配置</b><br>□ 未配置 □ 配置済み □ 兼任 |
|         |      |                      |        | <b>就業状況</b> 一 在籍中   一 採用候補者    |
|         |      |                      | ▲ 格を追加 | 名前リストを対応する箇所にドラッグしてくださ<br>い。   |
|         |      |                      |        |                                |

箱:部署、部門のこと(例:営業本部、人事部、経理課) ※箱の右上の×印で箱を削除できます。

⑤ 右側からユーザーを箱の「名前」の「+」マークヘドラッグアンドドロップして当てはめる。必要があれば、名前の右側の「肩書き」に役職を記入する

| ▲ 代表取締役 × |            |        | ♀ ユーザー名 検索                     |
|-----------|------------|--------|--------------------------------|
|           | ← → ● 箱の名前 | 新を追加   | <b>配置</b><br>□ 未配置 □ 配置済み □ 兼任 |
|           | + HBS      |        | <b>就業状況</b> □ 在籍中 □ 採用候補者      |
|           |            | ▲ 格を追加 | 名前リストを対応する箇所にドラッグしてくださ<br>い。   |
|           |            |        | : 載学二郎 営業部                     |
|           |            |        | 未配置 : 誠学 誠学三郎                  |

⑥ 上層が作成出来たら、下層を作成する。③~⑤を繰り返す

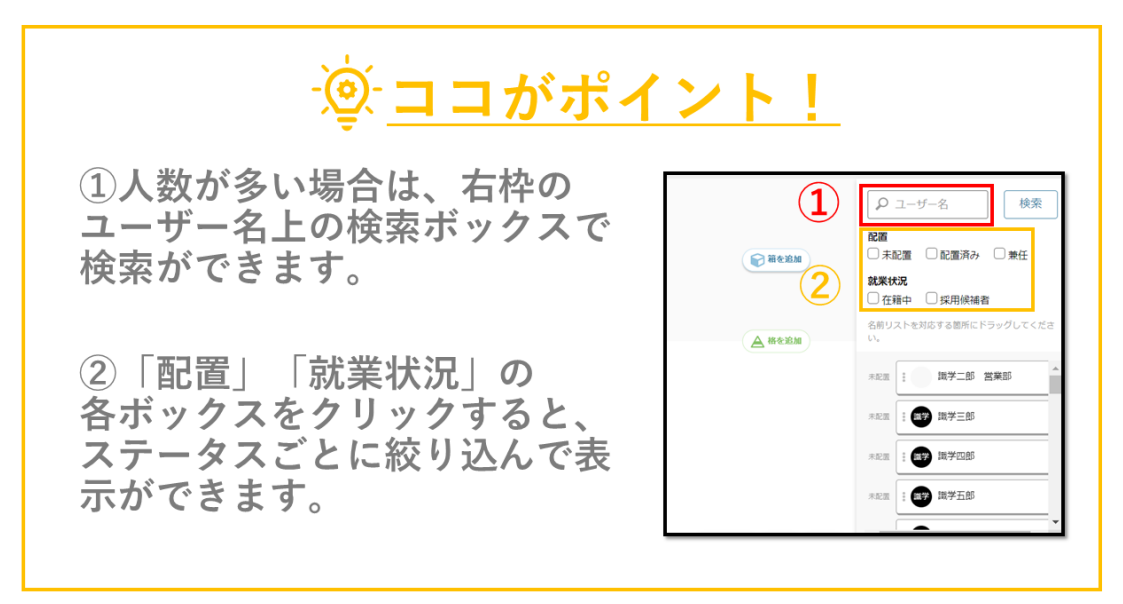

⑦ 箱が作成出来たら、上司の箱の「繋げる」をクリック

| A 代表取締役 X |                                                                          |           | ク ユーザー名         検索                                                                                    |  |  |
|-----------|--------------------------------------------------------------------------|-----------|----------------------------------------------------------------------------------------------------|--|--|
|           | ← → ♥ 代表取締役 ルール ×                                                        |           | 配置                                                                                                    |  |  |
|           | <ul> <li>≪前</li> <li>満学二郎</li> <li>満計</li> <li>満計</li> <li>社長</li> </ul> | 前 着 宏 追 加 | <ul> <li>□ 未配置</li> <li>□ 配置済み</li> <li>□ 兼任</li> <li>就業状況</li> <li>□ 在箱中</li> <li>□ 採用候補者</li> </ul> |  |  |
|           | +<br>(€↔€ ∰/3)                                                           |           | 名前リストを対応する箇所にドラッグしてくださ<br>い。                                                                          |  |  |
| ▲ 役員 X    |                                                                          | ▲ 格を追加    | REE済み : 課学二郎 営業部                                                                                      |  |  |
|           | ← → 〒 箱の名前                                                               |           |                                                                                                    |  |  |
|           | 24m 周間で<br>: (19) 職学三郎 副社長                                               | ● 箱を追加    | *記述 () () () () () () () () () () () () ()                                                            |  |  |
|           | +                                                                        | 100% + -  |                                                                                                    |  |  |
|           |                                                                          | ▲ 格を追加    | > + ユーザーを追加する                                                                                         |  |  |

⑧ 直下の部署を選択し、「完了」をクリック

| 箱を繋げる          |   |    |       |
|----------------|---|----|-------|
| € 代表取締役        |   |    |       |
| 繋げる箱を選択してください。 |   |    |       |
| A 役員           |   |    | •     |
| 4              | _ |    | <br>• |
| 閉じる            |   | 完了 |       |

⑨ 箱と箱がつながる。他の箇所も同様に行う

※作成した組織図は自動保存されます

| ▲ 代表取締役 × |                   |          | ク ユーザー名         検索           |  |  |
|-----------|-------------------|----------|------------------------------|--|--|
|           | ← → ♥ 代表取締役 ルール × |          | 配置                           |  |  |
|           |                   | ■ 箱を追加   | □ 未配置 □ 配置済み □ 兼任            |  |  |
|           |                   |          | <b>就業状況</b> 在籍中  採用候補者       |  |  |
|           | +<br>(@++@ ₩//3)  |          | 名前リストを対応する箇所にドラッグしてくださ<br>い。 |  |  |
|           |                   | ▲ 格を追加   | 配置済み 識学二郎 営業部                |  |  |
|           |                   |          | 配置済み 読学三郎                    |  |  |
|           |                   | 前を追加     | 未配置 : ( ) 識学四郎               |  |  |
|           |                   |          | 未配置 : 職業 職学五郎                |  |  |
|           | +                 | 100% + - |                              |  |  |

10 作成が終了したら、「差し替える」ボタンをクリック

「組織図を差し替えます。よろしいですか?」というメッセージが表示されるので、よろ しければ「差し替える」をクリックします。

※下書きは自動保存されますが、「差し替える」ボタンを押すまでは編集前の組織図が適 用されます。(「編集」ボタンを押すと、修正・下書きした組織図が表示されます)

| < 組織図      | <b>タイトル</b> (例) 202                             | 23年04月10日付け組織図 |                                                                                                    |          | ⑦ 組織図ご利用方                                                   | 法 🖶 印刷 🔶 差し替える                                                       |
|------------|-------------------------------------------------|----------------|----------------------------------------------------------------------------------------------------|----------|-------------------------------------------------------------|----------------------------------------------------------------------|
| ▲ 代表取締役    | X<br>+ 40<br>(+ 0 1040 (m) X<br>(+ 00<br>(+ 00) |                |                                                                                                    | ● 箱を追加   |                                                             | ユーザー名 検索                                                             |
| ▲ 取締役・本部長· |                                                 |                |                                                                                                    |          |                                                             |                                                                      |
| ▲ 部長クラス    | ×                                               |                | • • • • • • • • • • • • • • • • • • •                                                                                                    |          | し<br>往<br>名前リ<br>い。                                         | 精中 □ 休田候禰有                                                           |
| ▲ 課長クラス    | ×                                               |                | Image: Control of the control of the contro |          | ■× •••• = m 配置済み<br>· • · · · · · · · · · · · · · · · · · · | ::         : 識学二郎 営業部           :::::::::::::::::::::::::::::::::::: |
| ▲ 社員       | ×                                               |                |                                                                                                    |          | ■<br>● **===<br>+                                           |                                                                      |
|            |                                                 |                |                                                                                                    | A HIGENH | 未配置                                                         | : (11) - 11 · 11 · 11 · 11 · 11 · 11 · 11 ·                          |

#### ① 組織図の「公開」「非公開」を設定

ホーム/組織図の画面より、対象となる組織図の「ステータス」にある下矢印マークをクリック すると、「公開中」と「非公開」が選択可能になります。

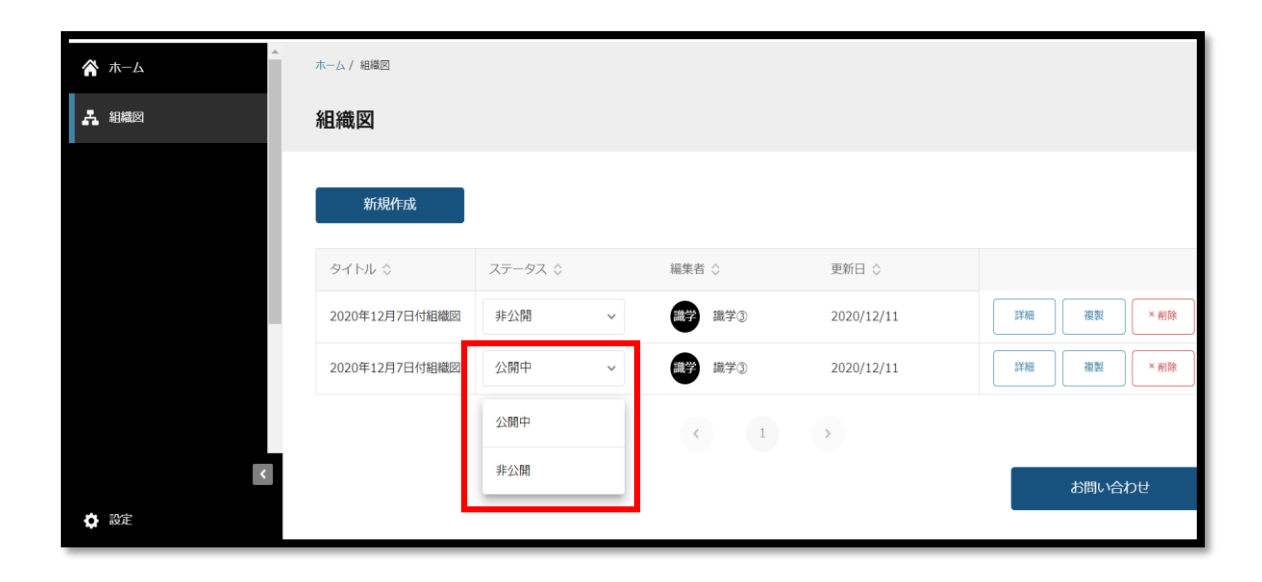

#### ◆組織図完成イメージ

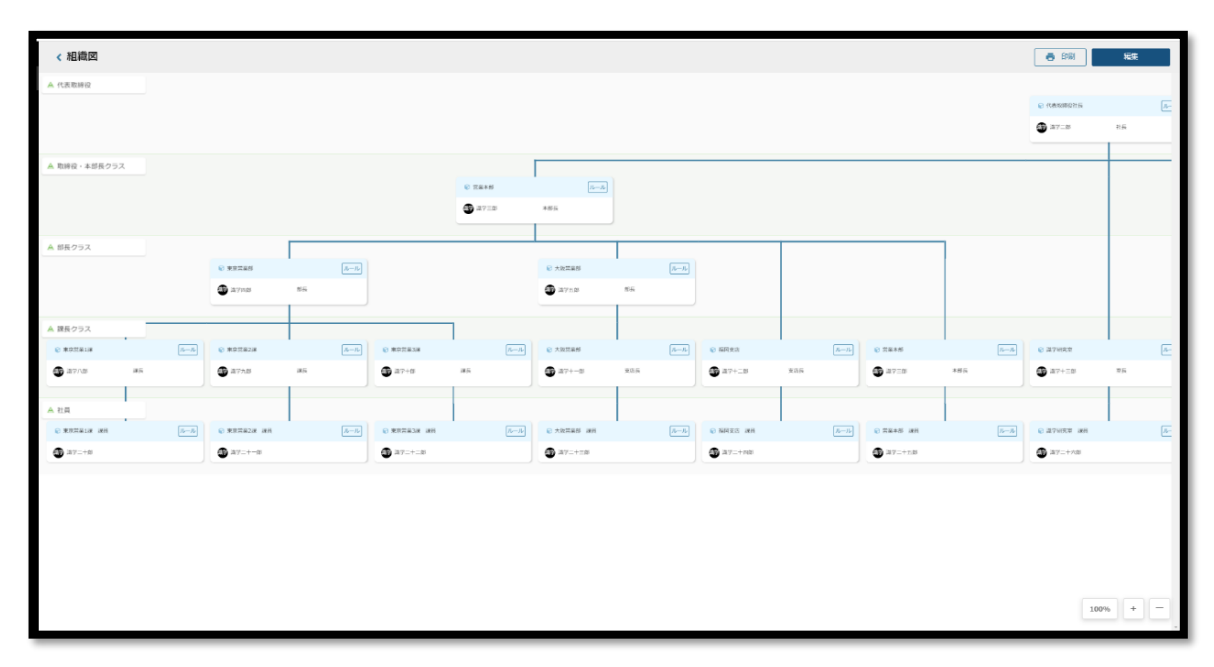

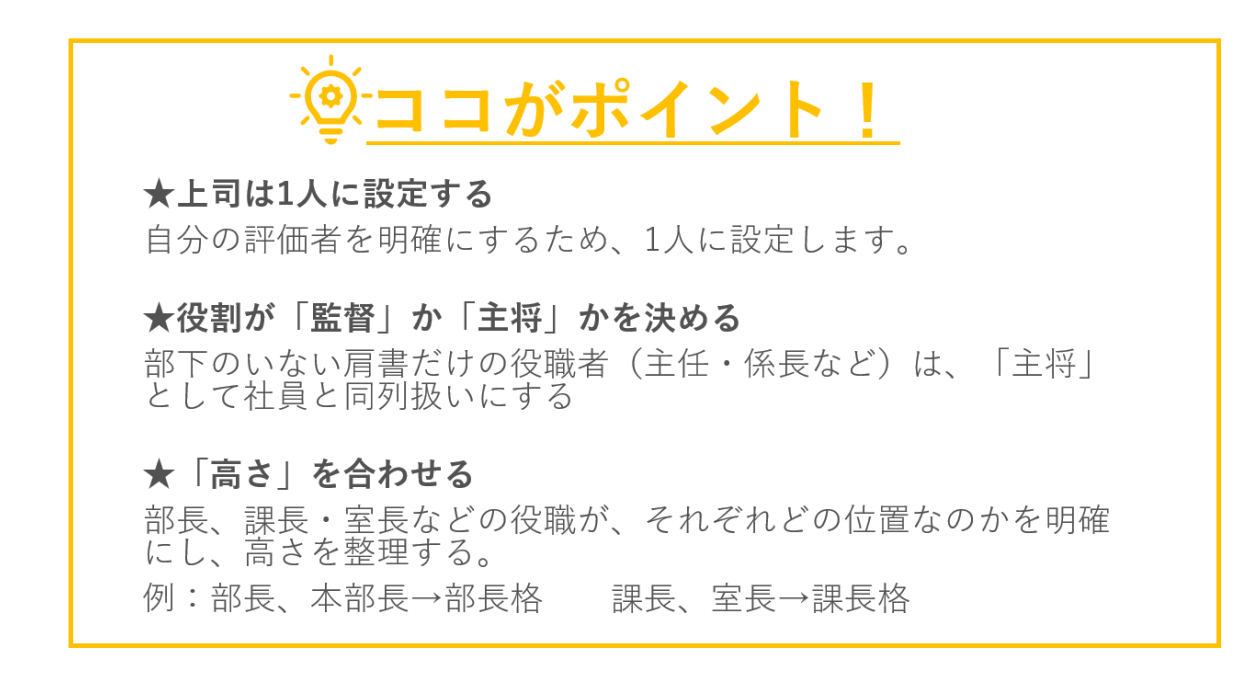

#### ●組織図を複製する

① 「組織図」をクリック

| 木ーム | ③ 初期設定動業はごちら<br>あなたのタスク |                           |       |
|-----|-------------------------|---------------------------|-------|
|     | 期限切れタスク<br>0件           | タスク<br>全 <b>0</b> 件       |       |
|     |                         | タスクはありません                 |       |
|     |                         | Ç)<br>BR                  |       |
|     | お知らせ                    |                           | もっと見る |
|     | 2020/05/01 (金)          | 2020年度 ゴールデンウィークの営業につきまして |       |
|     | 2020/03/30 (月)          | 新型コロナウイルスに伴う問い合わせ対応につきまし  | τ     |
|     | 2020/03/16 (月)          | 識学クラウド料金改定とデザインリニューアルのお知  | l6tł  |

② 複製したい組織図の、右側にある「複製」ボタンをクリック

| A #-4 | ホーム/ 組織図       |         |   |                |            |    |      |     |
|-------|----------------|---------|---|----------------|------------|----|------|-----|
| 上 組織図 | 組織図            |         |   |                |            |    |      |     |
|       | 新規作成           |         |   |                |            |    |      |     |
|       | タイトル 🛇         | ステータス 🛇 |   | 編集者 ◇          | 更新日 ♢      |    |      |     |
|       | 2020年12月7日付組織図 | 公開中     | ~ | 職 <b>学</b> 職学3 | 2020/12/11 | 詳細 | 複製   | ×削除 |
|       |                |         |   | < 1            | >          |    |      |     |
|       |                |         |   |                |            |    |      |     |
| K     |                |         |   |                |            |    | お問い合 | わせ  |
| ● 設定  |                |         |   |                |            |    |      |     |

「この組織図を複製します。よろしいですか?」というメッセージが表示されるので、
 よろしければ「OK」ボタンをクリック

| ▲<br>☆ ホーム | ホーム / 組織図      |         |   |               |            |    |         |
|------------|----------------|---------|---|---------------|------------|----|---------|
| 上 組織図      | 組織図            |         |   |               |            |    |         |
|            | 新規作成           |         |   |               |            |    |         |
|            | タイトル 🗘         | ステータス 🗘 |   | 編集者 ◇         | 更新日 ⇔      |    |         |
|            | 2020年12月7日付組織図 | 非公開     | ~ | -             | 2020/12/11 | 詳細 | 複製 ×削除  |
|            | 2020年12月7日付組織図 | 公開中     | ~ | <b>識学</b> 識学3 | 2020/12/11 | 詳細 | 複製 × 潮除 |
|            |                |         |   |               |            |    |         |
| <          |                |         |   |               |            | ත් | 問い合わせ   |
| 🔅 設定       |                |         |   |               |            |    |         |

④ ステータスは「非公開」の状態で、組織図の複製が完了します。

●組織図を印刷する ※PDF出力も可能

① 「組織図」をクリック

| 木ーム<br>組織図 | ③ 初期設定動産はこちら<br>あなたのタスク |                             |       |
|------------|-------------------------|-----------------------------|-------|
|            | 期限切れタスク<br>0件           | <i>9</i> スク<br>全 <b>0</b> 件 |       |
|            |                         | タスクはありません                   |       |
|            | ×==-                    |                             |       |
|            |                         | co><br>axe                  |       |
|            | お知らせ                    |                             | もっと見る |
|            | 2020/05/01 (金) 2        | 2020年度 ゴールデンウィークの営業につきまして   |       |
|            | 2020/03/30 (月) 第        | 新型コロナウイルスに伴う問い合わせ対応につきまして   |       |
|            | 2020/03/16 (月) 第        | 猟学クラウド料金改定とデザインリニューアルのお知らせ  |       |

#### ② 印刷したい組織図の「詳細」をクリック

| -<br>               | 組織図      |         |                 |            |           |
|---------------------|----------|---------|-----------------|------------|-----------|
| Organization Survey |          |         |                 |            |           |
| ● 理論学習【プレーヤー編】      | 新規作成     |         |                 |            |           |
| ● 理論学習【マネージャー編】     | タイトル 🛇   | ステータス 🛇 | 編集者 ◇           | 更新日 ◇      |           |
| 1 評価                | お試し      | 非公開 ~   | <b>青井</b> 青井紗耶香 | 2023/04/04 | 洋橋 複製 ×剤除 |
| ■■ 報告管理             | (タイトルなし) | 非公開 >   | 山田太郎            | 2022/06/07 | 詳細 複製 ×削除 |
| ▶ 新卒用サーベイ           | (タイトルなし) | 非公開 ~   | 山田太郎            | 2022/05/26 | 詳細 複製 ×削除 |
|                     | (タイトルなし) | 非公開 >   | 山田太郎            | 2022/05/25 | 洋橋 撤盟 ×削除 |

③ 「印刷」をクリック

| ñ | 太—ム                 | < 組織図              | お試し                                   | 検索                                                                                                    | ⊜ 印刷 編集する                                     |
|---|---------------------|--------------------|---------------------------------------|----------------------------------------------------------------------------------------------------|-----------------------------------------------|
| A | 組織図                 | △ 代表取締役            |                                       |                                                                                                    | 3)                                            |
| 2 | ソシキサーベイ             | ▲ 副社長<br>∧ 取締役・本部長 | ····· · · · · · · · · · · · · · · · · | ****                                                                                                    | · Without E                                   |
| 2 | Organization Survey | ▲ 部長クラス ▲ 課長クラス    |                                       | I the state of the state of the | S Surveyord Family Salary (S Family Family S) |
| ۲ | 理論学習【プレーヤー編】        | △ 社員               |                                       |                                                                                                    |                                               |
| ۵ | 理論学習【マネージャー編】       |                    |                                       |                                                                                                    |                                               |

④ ページ数の種類を選択し、「印刷する」をクリック

| 組織図               |                                                                         | 検索          |
|-------------------|-------------------------------------------------------------------------|-------------|
| <b>長取締役</b>       | 印刷設定                                                                    | o rar<br>at |
| 総役・本部長<br>ラス<br>3 | <ul> <li>         複数ページに分割(格表示あり)         <ul> <li></li></ul></li></ul> |             |
| <b>長クラス</b>       | <ul> <li>1ページにまとめる(格表示なし)</li> </ul>                                    | € XRX805    |
|                   | キャンセル 印刷する                                                              | ः मग<br>•   |

⑤ 右上に表示されている印刷マークをクリックして印刷する ※PDF 出力も可能

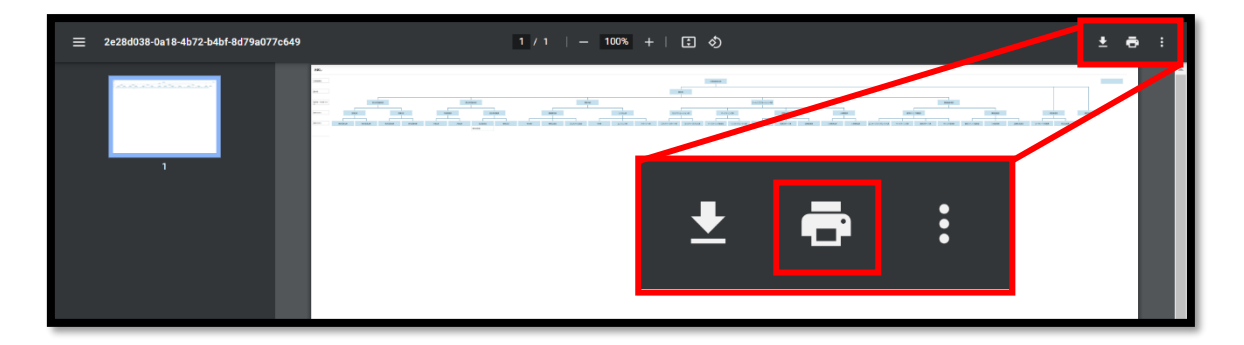